# Kronos

### Supervisor Review and Approval of Employee Timesheets

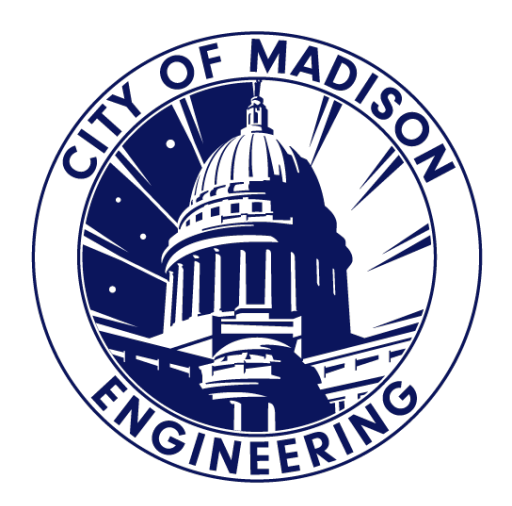

## Getting Started

- 1. Log in to Kronos and Go to Eng Manager Workspace.
- Use the "Quickfind" drop down to select your assigned employees.

| KRONOS"                                          |                              |
|--------------------------------------------------|------------------------------|
| + ENGLISER Workspace                             | NG Manager Workspace 🛇 🛛 🕇 🕇 |
|                                                  |                              |
| Genies                                           |                              |
| ► QuickFind      ►                               | le Timekeeping Approval      |
| ENG Reports to Evans<br>ENG Reports to J Schmidt | ame                          |

| are displ                                                                                | to you<br>layed.                                                                                                    |                                                                                                    | NOTE: System defaults to the<br>current pay period so you need<br>to use drop down to change<br>this to previous pay period |                                                                                 |                        |                     |                           |
|------------------------------------------------------------------------------------------|----------------------------------------------------------------------------------------------------|----------------------------------------------------------------------------------------------------|----------------------------------------------------------------------------------------------------|---------------------------------------------------------------------------------|------------------------|---------------------|---------------------------|
| 候 KR                                                                                     | RONOS                                                                                                    | L                                                                                                    | (\$)                                                                                                    | • 🕐 🔁                                                                           | O                      |                     | KATHLEEN M CF<br>Sign Out |
| 🔒 ENG User                                                                               | r Workspace ENG Mana                                                                                                    | ager Workspace 🔉 🛛                                                                                                    | +                                                                                                    |                                                                                 |                        |                     |                           |
|                                                                                          |                                                                                                    | Time Perio                                                                                                    | Current Pay Period                                                                                                    | Show                                                                            | Eng All                | <b>•</b>            | <b>1</b>                  |
| Genies                                                                                   |                                                                                                    |                                                                                                    |                                                                                                    |                                                                                 |                        |                     | □ ‡                       |
| ENG Reports t                                                                            | to Cooper 👻                                                                                                    |                                                                                                    | Loaded 9:1                                                                                                    | 6AM Current Pay Period                                                          | • EN                   | G Reports to Co     | ooper 💌 Edit              |
|                                                                                          |                                                                                                    |                                                                                                    |                                                                                                    |                                                                                 |                        |                     |                           |
| Select All<br>Rows                                                                       | Column Filter Peop<br>Selection                                                                                                    | ole Timekeeping Approv                                                                                                    | val                                                                                                    |                                                                                 |                        | <b>O</b><br>Refresh | Share Go To               |
| Select All<br>Rows                                                                       | Column<br>Selection<br>Name                                                                                                    | ple Timekeeping Approv                                                                                                    | val<br>MUNIS                                                                                                    |                                                                                 | Primary Lab<br>Account | Refresh             | Share Go To               |
| Select All<br>Rows                                                                       | Column<br>Selection<br>Name<br>MARIA R                                                                                                   | ple Timekeeping Approv                                                                                                    | wal MUNIS                                                                                                    | PW/ENG/FSM/-/-/-                                                                | Primary Lab<br>Account | Refreen             | Share Go To               |
| Select All<br>Rows<br>DELESTRE, I                                                        | Column<br>Selection<br>Name<br>MARIA R<br>NATHAN C                                                                                       | De Timekeeping Approv                                                                                                    | wei MUNIS 13955 9121                                                                                                    | PW/ENG/FSM/-/-/-<br>PW/ENG/FSM/-/-/-                                            | Primary Lab<br>Account | Refresh             | Share Go To               |
| Select All<br>Rows<br>DELESTRE, I<br>EVANS, JON<br>KING, STEPH                           | Column<br>Selection     Filter     Peop       Name     MARIA R       NATHAN C       HEN R                                                | Image: Participation of the second second | wal MUNIS<br>13955<br>9121<br>9185                                                                                          | PW/ENG/FSM/-/-/-<br>PW/ENG/FSM/-/-/-<br>PW/ENG/OPS/FM/-/-/-                     | Primary Lab<br>Account | Refresh             | Share Go To               |
| Select All<br>Rows<br>DELESTRE, I<br>EVANS, JON<br>KING, STEPH<br>SCANLON, A             | Column<br>Selection     Filter     Peop       Name     MARIA R       NATHAN C       HEN R       AMY L                                    | Image       Image       Image         13955       9121         54214       4020                                                                                                    | MUNIS           13955           9121           9185           4020                                                          | PW/ENG/FSM/-/-/-<br>PW/ENG/FSM/-/-/-<br>PW/ENG/OPS/FM/-/-/-<br>PW/ENG/FSM/-/-/- | Primary Lab<br>Account | Refresh             | Share Go To               |
| Select All<br>Rows<br>DELESTRE, 1<br>EVANS, JON<br>KING, STEPH<br>SCANLON, A<br>SCHUCHAR | Column<br>Selection     Filter     Peop       Name     MARIA R       MARIA R       NATHAN C       HEN R       AMY L       RDT, MICHAEL G | Image       Image       Image         13955       9121         54214       4020         7591                                                                                                    | MUNIS           13955           9121           9185           4020           7591                                           | PW/ENG/FSM/-/-/-<br>PW/ENG/FSM/-/-/-<br>PW/ENG/OPS/FM/-/-/-<br>PW/ENG/FSM/-/-/- | Primary Lab<br>Account | Refresh             | Share Go To               |

| Click or<br>to highl<br>sele<br>empl | n names<br>ight and<br>ct all<br>oyees |                    |                      |                         |                                       | Click on "Go to"<br>drop down and<br>then select<br>"Timecards" |
|--------------------------------------|----------------------------------------|--------------------|----------------------|-------------------------|---------------------------------------|-----------------------------------------------------------------|
| 😽 KRONC                              | S                                      |                    |                      | . D                     | 0                                     | Sign Out                                                        |
|                                      | ENG Manage                             | er Workspace Q   X | Timecards            | +                       |                                       |                                                                 |
| Genies                               |                                        | Time Perio         | d Current Pay Period | Show                    | Eng All                               |                                                                 |
| ENG Reports to Cooper 🔹              |                                        |                    | Loaded 9:3           | 5AM Previous Pay Period | ENG Reports to Co                     | oper 💌 Eidit                                                    |
| Select All<br>Rows Selection         | Filter People                          | Or Approve         | al                   |                         | Refresh                               | Share Go To                                                     |
| Nam                                  | •                                      | ID                 | MUNIS                |                         | Pri 6 Selected<br>Previous Pay Period |                                                                 |
| DELESTRE, MARIA R                    | Ļ                                      | 13955              | 13955                | PW/ENG/FSM/-/-/-/-      | ▼ Go to widget                        |                                                                 |
| EVANS, JONATHAN C                    |                                        | 9121               | 9121                 | PW/ENG/FSM/-/-/-        | Reports                               |                                                                 |
| KING, STEPHEN R                      |                                        | 54214              | 9185                 | PW/ENG/OPS/FM/-/-/-     | Requests                              |                                                                 |
| SCANLON, AMY L                       |                                        | 4020               | 4020                 | PW/ENG/FSM/-/-/-        | People Editor                         |                                                                 |
| SCHUCHARDT, MICHAE                   | EL G                                   | 7591               | 7591                 | PW/ENG/FSM/-/-/-        | Schedules                             |                                                                 |
| WHITNEY, JAMES C                     |                                        | 4111               | 4111                 | PW/ENG/FSM/-/-/-        | Go to workspace                       |                                                                 |

### What to Review?

### • All Employees

✓ Has employee approved their timesheet?

✓ Are there any issues that you want to discuss with employee?

- Overtime hours were you aware of need for OT, was it approved, does it seem excessive, etc.?
- Work schedule any issues with tardiness or not working scheduled hours?
- For <u>activities</u> employees
  - Are all hours allocated to a project or org code?
  - Are they allocated to the correct infrastructure category (street, path, sewer, storm, etc.)?

#### Has employee approved their timesheet?

- The timesheet background color is white until the approval process starts.
- Once approved, the timesheet background displays in different colors. Each color represent where the timecard is within the approval process.

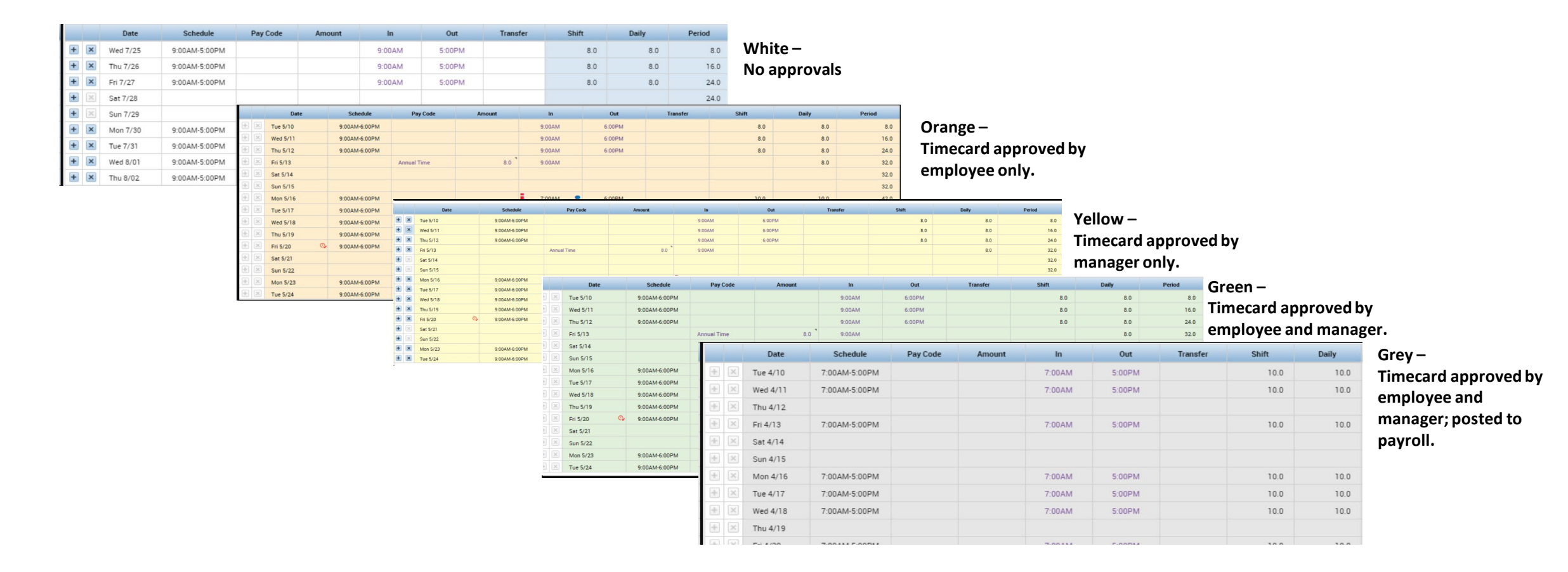

#### Are there any issues that you need to discuss with employee?

|            | KRONOS"     |                         |              |          |               |             |  |  |  |  |  |  |
|------------|-------------|-------------------------|--------------|----------|---------------|-------------|--|--|--|--|--|--|
| <b>†</b> 1 | Eng U       | ser Workspace           | 0 <b>+</b>   |          |               |             |  |  |  |  |  |  |
| Мут        | My Timecard |                         |              |          |               |             |  |  |  |  |  |  |
|            |             |                         |              |          |               |             |  |  |  |  |  |  |
|            | •           | <ul> <li>✓ -</li> </ul> |              |          |               |             |  |  |  |  |  |  |
| Ň          | /iew        | Approve<br>Timecard     |              |          |               |             |  |  |  |  |  |  |
|            |             | Date                    | Schedule     | In       | Out           | Transfer    |  |  |  |  |  |  |
| +          | $\times$    | Sun 5/21                |              |          |               |             |  |  |  |  |  |  |
| +          | $\times$    | Mon 5/22                | 6:30AM-4:30P | 6:17AM   | 4:18PM        |             |  |  |  |  |  |  |
| +          | $\times$    | Tue 5/23                | 6:30AM-4:30P | 6:28AM   | Early Out; Lo | ng Interval |  |  |  |  |  |  |
| +          | $\times$    | Wed 5/24                | 6:30AM-4:30P | 6:07AM   | 4:59PM        |             |  |  |  |  |  |  |
| +          | ×           | Thu 5/25                | 6:30AM-4:30P | 6:12AM   |               |             |  |  |  |  |  |  |
| +          | $\times$    | Fri 5/26                |              | Early In |               |             |  |  |  |  |  |  |
| +          | $\times$    | Sat 5/27                |              |          |               |             |  |  |  |  |  |  |

- Kronos uses "Exceptions" to alert you to variances from scheduled work hours.
- Exceptions include "short shifts", "long shifts", early or late in or out punches.
- Exceptions are noted by different color vertical bars.

When you hover over the vertical bar a description of the exception is displayed.

#### For activities employees - Are all hours worked allocated to a project or org code?

|   | Linuy rankoara |          |               |        |          |          |                    |          |          |     |       |       | miles  | uru             | Tututa             |                   |
|---|----------------|----------|---------------|--------|----------|----------|--------------------|----------|----------|-----|-------|-------|--------|-----------------|--------------------|-------------------|
|   |                | Date     | Schedule      | In     | Out      | Transfer | Activity           | Duration | Pay Code | Amo | Shift | Daily | Period | Total<br>Actual | Total<br>Allocated | Total<br>Variance |
| + | ×              | Wed 5/24 | 7:30AM-4:00PM | 8:16AM | § 5:20PM |          |                    |          |          |     | 8.32  | 8.32  | 8.32   |                 |                    |                   |
| + | ×              |          |               |        |          |          | 0000000/00000/0000 | 6.27     |          |     |       |       |        |                 |                    |                   |
| + | ×              |          |               |        |          |          | MEALBREAKUNPAID    | 0.75     |          |     |       |       |        |                 |                    |                   |
| + | ×              |          |               |        |          |          | 0000000/00000/0000 | 2.05     |          |     |       |       |        | 9.07            | 8.32               | -8.32             |

Negative number in Total Variance column for the day indicates not enough hours have been allocated to a project or org code. Positive number would indicate that employee has allocated more hours than worked.

> No number in Total Variance column for the day indicates that all hours worked have been properly allocated to a project or org code.

| Linuy TimeCard |               |        |        |          |                                                                    | couc.    |              |       |       |        | coura.          | I SOME A           |                   |
|----------------|---------------|--------|--------|----------|--------------------------------------------------------------------|----------|--------------|-------|-------|--------|-----------------|--------------------|-------------------|
| Date           | Schedule      | In     | Out    | Transfer | Activity                                                           | Duration | Pay Code Amo | Shift | Daily | Period | Total<br>Actual | Total<br>Allocated | Total<br>Variance |
| Wed 5/24       | 7:30AM-4:00PM | 6:52AM | 4:52PM |          |                                                                    |          |              | 9.25  | 9.25  | 9.25   |                 |                    |                   |
|                |               |        |        |          | SEWER/13706-83-173 MIN PT OWEN KEATING CAROMAR RSF/199 REGULAR PAY | 6.27     |              |       |       |        |                 |                    |                   |
|                |               |        |        |          | Allocation/400215 GIS MGMT ALLOC/199 REGULAR PAY                   | 2.98     |              |       |       |        |                 |                    |                   |
|                |               |        |        |          | MEALBREAKUNPAID                                                    | 0.75     |              |       |       |        | 10.0            | 9.25               |                   |
|                |               |        |        |          |                                                                    |          | 1            |       |       |        |                 |                    |                   |

Check project or org code. Pay particular attention to infrastructure type to make sure it is what employee works on.

## Finalizing Timesheet for Payroll

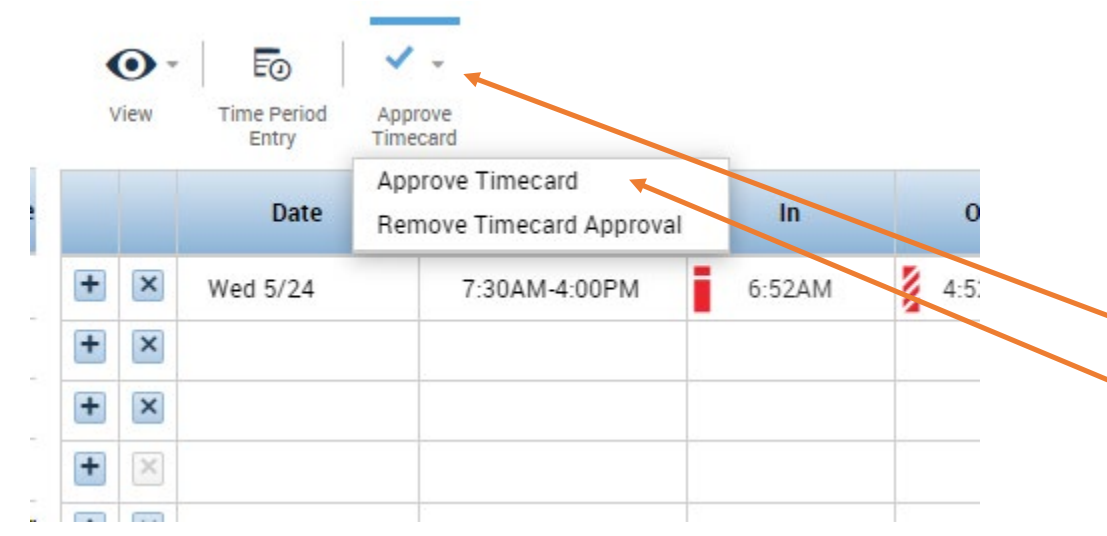

- Work with employee to correct any incorrect allocations and to get them to approve timesheet if they have not already done so.
- Once timesheet is complete and accurate you can approve by:
  - Clicking on the "Approve Timecard" drop down and
  - Selecting "Approve Timecard".

## Next Up....

• Schedules